## <u>Convertir los colores de un PDF con Acrobat CC</u> 2014

## **Gustavo Sánchez Muñoz**

(Octubre de 2014)

Para las pequeñas imprentas, servicios de impresión, profesionales independientes y estudios de diseño es muy habitual recibir artes finales —como por ejemplo anuncios— en forma de PDF supuestamente preparados para su impresión. Sin embargo, no es raro que esos PDF vengan con los colores mal definidos, con perfiles de color CMYK inadecuados o con definiciones de negro formadas por más de un color.

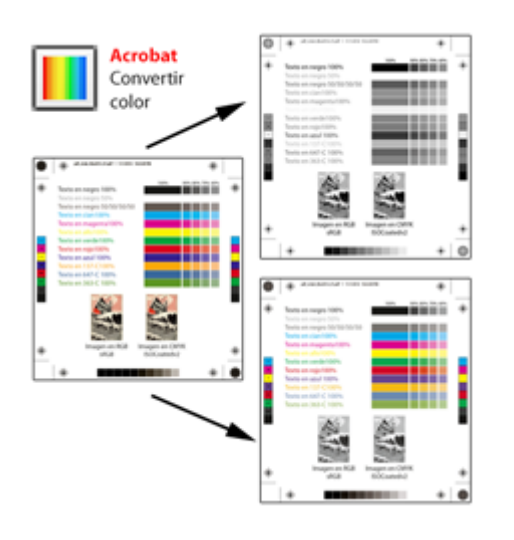

Lo usual es recurrir a herramientas como Enfocus PitStop para arreglar esos archivos erróneos, pero el tipo de empresas y profesionales a los que me refiero no suelen tener el dinero para invertir en una o más copias de un programa tan espacializado, especialmente cuando los arreglos que tienen que hacer son muy sencillos y no requieren las más de las veces la complejidad que PitStop permite.

Afortunadamente, Acrobat CC 2014 permite hacer muchos de los cambios necesarios de modo muy sencillo. El procedimiento se realiza a través de la opción "Convertir colores" de la zona "Producción de impresión" del menú " Herramientas". Lo que sigue a continuación es una explicación de algunas de las cosas que se pueden hacer. Sacarle el resto del jugo depende de tu imaginación.

### 1. Eliminar las tintas planas de un PDF

**Problema:** Tenemos un PDF que contiene <u>tintas directas</u> cuando sólo se va a imprimir en <u>CMYK</u>. Eso provoca separaciones de color incorrectas. El <u>perfil</u> <u>de color</u> de destino es correcto, por lo demás.

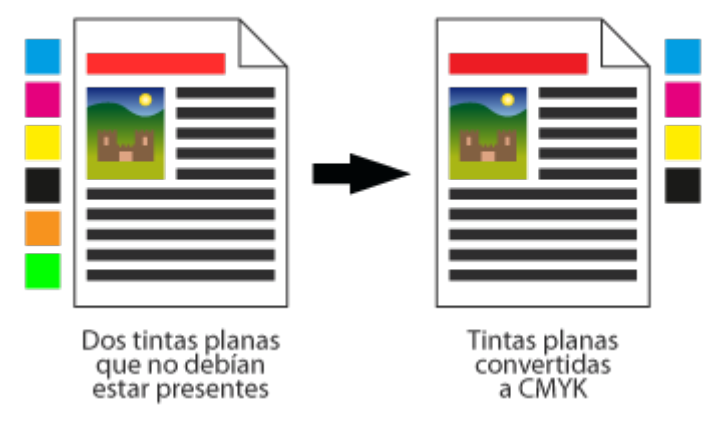

Eliminar las tintas planas de un PDF

#### Solución: Abrimos el PDF con Acrobat CC 2014. Vamos al menú

"Administrador de tintas" **de la zona** "Producción de impresión" **del menú** "Herramientas".

|     | Nombre                                            | Tipo        | Densidad | Secuencia |
|-----|---------------------------------------------------|-------------|----------|-----------|
|     | Proceso Cian                                      | Normal      | 0,610    | 1         |
|     | Proceso Magenta                                   | Normal      | 0,760    | 2         |
|     | Proceso Amarillo                                  | Normal      | 0,160    | 3         |
|     | Proceso Negro                                     | Normal      | 1,700    | 4         |
| 3   | PANTONE 137 C                                     | Normal      | 0,414    | 5         |
|     | PANTONE 647 C                                     | Normal      | 0,986    | 6         |
|     | PANTONE 363 C                                     | Normal      | 0,752    | 7         |
| Şec | <u>D</u> ensidad neutra:<br>:uencia de reventado: |             |          |           |
|     | Alias de tinta:                                   | [Sin alias] |          | •         |
|     |                                                   |             |          |           |

En este submenú, que es también una opción incluida en el menú "Convertir colores" de la misma zona de "Producción de impresión", pulsamos el "Administrador de tintas" y allí marcamos la opción " Convertir todas las tintas planas en colores de proceso".

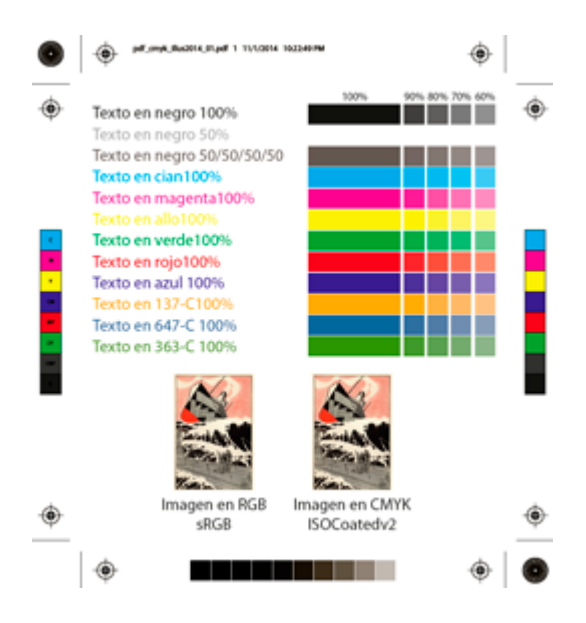

# 2. Reconvertir el CMYK de un PDF sin alterar el negro o los colores primarios, usando perfiles de color

**Problema:** Estamos preparando un pequeño periódico y hemos recibido varios PDF de anuncios que vienen en CMYK. El problema es que quien los ha preparado ha usado perfiles CMYK incorrectos, propios de métodos de impresión que usan papeles mucho mejores y tienen un máximo de tinta excesivo. Si los imprimiésemos con esos perfiles, el papel recibirían exceso de tinta y el resultado impreso sería una basura.

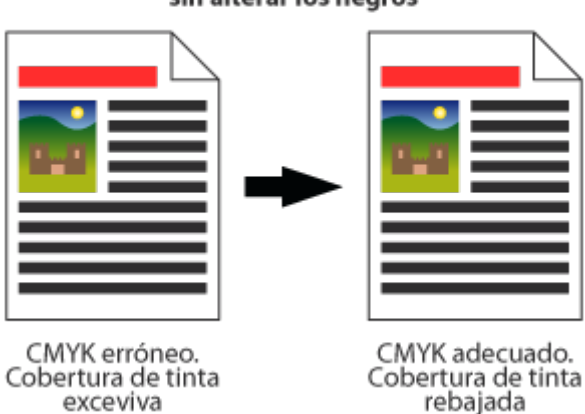

Convertir un PDF de un CMYK a otro CMYK sin alterar los negros

El problema añadido es que cualquier conversión *a lo bruto* de un perfil CMYK a otro suele alterar los negros y <u>colores primarios</u> (cian, magenta y amarillo), añadiendo otras tintas. Eso suele causar <u>problemas de registro</u>, suciedad visual, impresiones incorrectas y alteraciones de color en las zonas sólo con colores primarios. No queremos que eso ocurra. En resumen: Queremos cambiar los valores CMYK de varios perfiles a uno muy concreto —<u>ISONewspaper26v4</u>, un perfil estandarizado muy adecuado para la impresión de periódicos en papel prensa—, pero sin que cambie la composición de los colores con una sola composición de tinta —los llamados 'primarios' de impresión—. además, queremos que desaparezca cualquier tinta directa que pudiera haber y se convierta a CMYK con los valores de nuestro perfil de impresión.

| Convertir colores                                                                                                    |                       |
|----------------------------------------------------------------------------------------------------|-----------------------|
| Comandos de conversión                                                                                                    | Colores del documento |
| Cualquier objeto, Cualquier espacio de color, Convertir Subir Agregar                                                                                    | ۲                     |
| Bajar Eliminar                                                                                                    |                       |
| ۲ <u>الا</u>                                                                                                    |                       |
| Guardar comandos Cargar comandos                                                                                                    |                       |
| Criterios de coincidencia Atributos de conversión                                                                                                    |                       |
| Tipo de objeto:         Cualquier objeto         Comando de conversión:         Convertir en perfil         v                                            |                       |
| Tipo de color:       Cualquier espacio de color       v       Perfil de conversión:       Calidad de salida: ISO Coated v2 (ECI)       v       Incrustar |                       |
| Tamaño mínimo de texto: Sin mínimos 🔹 Calidad de representación: Usar calidad de documento 👻                                                             |                       |
| Tamaño máximo de texto: Sin máximos 👻                                                                                                    |                       |
| Calidad de salida                                                                                                    |                       |
| √ Convertir colores a calidad de salida Perfit: ISOnewspaper26v4                                                                                         |                       |
| Opciones de conversión                                                                                                    |                       |
| Conservar negro Convertir gris a negro CMYK 🛛 Mantener primarios CMYK                                                                                    |                       |
| Convertir påginas                                                                                                    |                       |
| ● Iodas                                                                                                    |                       |
| Administrador de tintas                                                                                                    | Aceptar Cancelar      |

**Solución:** Abrimos el PDF con Acrobat CC 2014. Vamos al menú "Convertir colores" de la zona "Producción de impresión" del menú "Herramientas ".

En "Calidad de salida" marcamos la casilla "Convertir colores a calidad de salida". En "Perfil", seleccionamos el perfil al que queremos convertir el documento. En nuestro ejemplo, es "ISONewspaper26v4" —que tiene una ganancia de punto media del 26% y una cobertura máxima de tinta del 240%—.

En "Opciones de conversión" marcamos las casillas "Conservar negro" y " Mantener primarios CMYK". De ese modo evitaremos que los negro se vuelvan mezcla de tintas y que los colores compuestos sólo de una única tinta se conviertan en mezcla de otras.

Además, nos aseguramos de que la casilla "Convertir gris a negro CMYK" no esté marcada.

Como medida de seguridad, incluye la eliminación de tintas planas —a partir de ahora, no incluiré esta opción porque doy por hecho que ya lo has

### entendido.

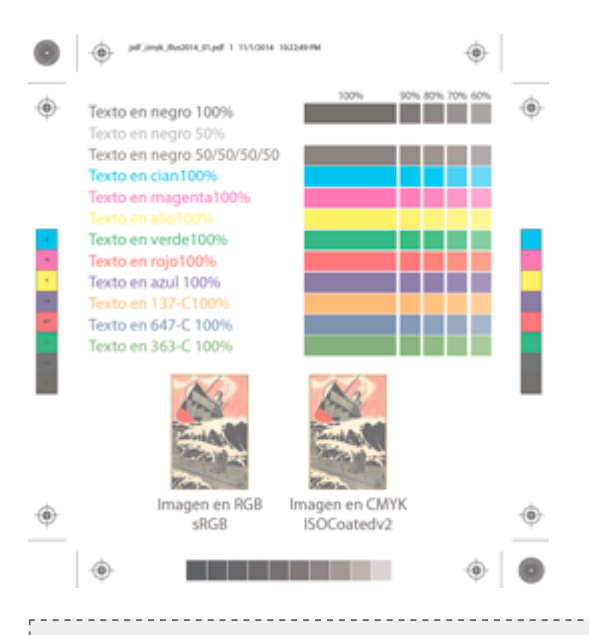

**Advertencia:** "De donde no hay no se puede sacar". Si alguien convirtió ya un PDF a un perfil de color con un máximo de tinta muy bajo y ahora queremos reconvertir el PDF a otro perfil que admite un <u>máximo de tinta</u> muy superior, nos vamos a quedar con las ganas de aprovechars las nuevas posibilidades en casi todos sus aspectos, ya que las mezclas de tinta que se rebajaron y perdieron <u>saturación</u> y la viveza para adaptarse al primer cambio, no recuperarán los tonos originales. Un cambio de un perfil *peor* a otro *mejor* en cuanto a posibilidad de tintas no *mejora* lo que ya fue *empeorado*, si se me permite el juego de palabras.

En esos casos, lo que procede siempre es volver a crear el PDF a partir de los originales pero con los valores correctos.

## 3. Convertir un PDF a blanco y negro usando un perfil de color de escala de grises

**Problema:** Estamos preparando ese mismo pequeño periódico. Ya tenemos preparado el PDF final y queremos reconvertirlo a una versión sólo en <u>blanco</u> <u>y negro</u>.

#### Convertir un PDF de un CMYK a escala de grises

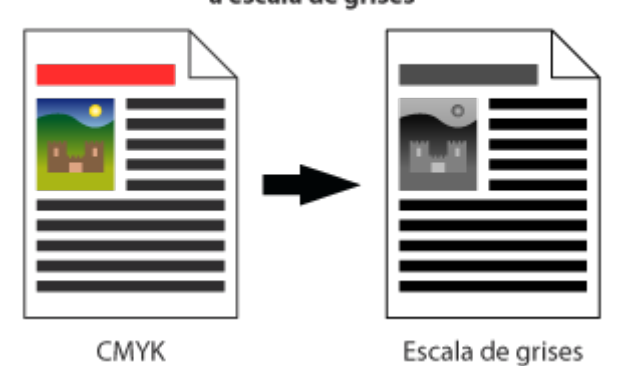

**Solución:** Abrimos el PDF con Acrobat CC 2014. Vamos al menú "Convertir colores" de la zona "Producción de impresión" del menú "Herramientas ".

En "Calidad de salida" marcamos la casilla "Convertir colores a calidad de salida". En "Perfil", seleccionamos un perfil de escala de grises que se acerque más a la ganancia de punto del método de impresión que usemos.

| Convertir colores                                                                                                    | <b>—</b>              |
|----------------------------------------------------------------------------------------------------|-----------------------|
| Comandos de conversión                                                                                                    | Colores del documento |
| Cualquier objeto, Cualquier espacio de color, Convertir Subir Agregar                                                                    | ۲                     |
| Bajar Eliminar                                                                                                    |                       |
| 4 »                                                                                                    |                       |
| Guardar comandos Cargar comandos                                                                                                    |                       |
| Criterios de coincidencia Atributos de conversión                                                                                        |                       |
| Tipo de objeto:         Cualquier objeto         Comando de conversión:         Convertir en perfil         +                            |                       |
| Tipo de color:       Cualquier espacio de color       Perfil de conversión:       Calidad de salida: ISO Coated v2 (ECI)       Incrustar |                       |
| Tamaño mínimo de texto: Sin mínimos 💌 Calidad de representación: Usar calidad de documento 👻                                             |                       |
| Tamaño máximo de texto: Sin máximos 💌                                                                                                    |                       |
| Calidad de salida                                                                                                    |                       |
| Opciones de conversión                                                                                                    |                       |
| Conservar negro Convertir gris a negro CMYK Mantener primarios CMYK                                                                      |                       |
| Convertir páginas                                                                                                    |                       |
| ⑧ Todas ── Página actual ── De: 1 A: 1                                                                                                   |                       |
| Administrador de tintas                                                                                                    | Aceptar Cancelar      |

Lo ideal sería usar un perfil de escala de grises, como ISOnewspaper26v4\_gr, pero el poco uso que se hace de los perfiles de escala de grises hace poco probable que tengamos uno que describa de forma precisa nuestra forma de imprimir, así que podemos tener que trabajar por la simple aproximación de ganancia de punto, aunque esto de puede afinar, como <u>ya hemos contado</u> <u>en otra página</u>.

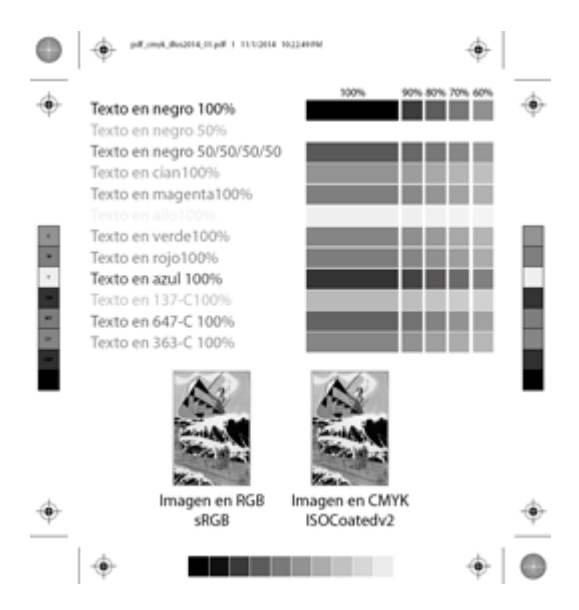

En "Opciones de conversión" nos aseguramos de que las tres casillas estén sin marcar.

### 4. Convertir las imágenes de un PDF a escala de grises y pasar el resto a un perfil de color concreto

**Problema:** Tienes un PDF en color preparado para una revista que se iba a imprimir en huecograbado. Ahora quieres imprimirla en offset y, además, quieres pasar todas las imágenes a blanco y negro, pero no quieres que queden demasiado planas, por lo que va a ser un blanco y negro de negro de cuatricromía.

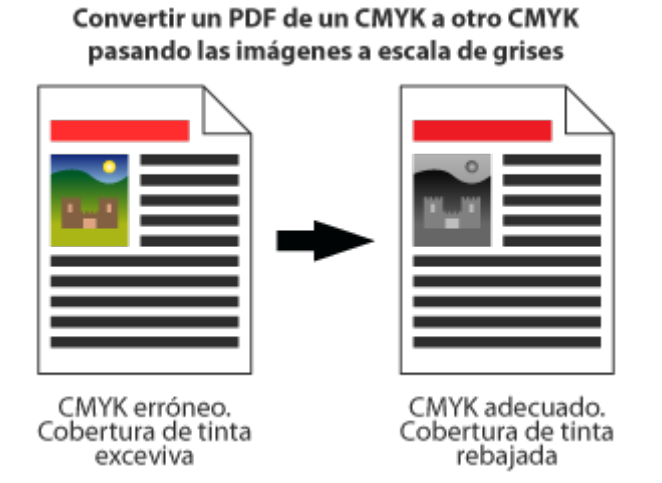

Solución: Abrimos el PDF con Acrobat CC 2014. Vamos al menú "Convertir colores" de la zona "Producción de impresión" del menú "Herramientas ".

| Convertir colores                                                                                                    |                       |
|----------------------------------------------------------------------------------------------------|-----------------------|
| Comandos de conversión Imagen, Cualquier espacio de color, Convertir en perfil Cualquier objeto, Cualquier espacio de color, Convertir Bajar Eliminar Cualquier objeto, Cualquier espacio de color, Convertir Guardar comandos Cargar comandos                                                                                                  | Colores del documento |
| Criterios de coincidencia     Atributos de conversión       Tipo de objeto:     Imagen       Tipo de color:     Comando de conversión:       Comando de conversión:     Convertir en perfil       Tipo de color:     Cualquier espacio de color       Tamaño mínimo de texto:     Sin mínimos •       Tamaño máximo de texto:     Sin máximos • |                       |
| Calidad de salida<br>Convertir colores a calidad de salida Perfit: Calidad de salida: ISO Coated v2 (ECI)<br>Opciones de conversión<br>Conservar negro Convertir gris a negro CMYK Mantener primarios CMYK<br>Convertir páginas<br>© Iodas © <u>P</u> ágina actual © <u>Per</u> 1 A: 1                                                          |                       |
| Administrador de tintas                                                                                                    | Aceptar Cancelar      |

En "Tipo de objeto" marcamos "Imagen". En Perfil de conversión" seleccionamos un perfil de escala de grises, como ya hemos hablado en el ejemplo anterior.

Ese era el cambio para pasar las imágenes a blanco y negro. Ahora, apretamos el botón "Agregar" para añadir la conversión al perfil de color de offset. Posiblemente se añada el cambio nuevo *antes* —es decir: encima en la lista—. Como queremos que se aplique después, apretamos el botón " bajar".

El cambio de color lo hacemos del siguiente modo:

En "Tipo de objeto" marcamos "Cualquier objeto". En Perfil de conversión" seleccionamos el perfil al que queremos convertir el documento. En nuestro ejemplo, es "ISOCoatedv2", que describe una impresión en offset como la que queremos hacer.

| Convertir colores                                                                                                    |                       |
|----------------------------------------------------------------------------------------------------|-----------------------|
| Comandos de conversión<br>Imagen, Cualquier espacio de color, Convertir en perfil<br>Cualquier objeto, Cualquier espacio de color, Convertir<br>Hajar Eliminar<br>Guardar comandos Cargar comandos                                                                                                    | Colores del documento |
| Criterios de coincidencia     Atributos de conversión       Tipo de objeto:     Cualquier objeto:       Tipo de color:     Comando de conversión:       Tipo de color:     Cualquier espacio de color:       Tamaño mínimo de texto:     Sin mínimos •       Tamaño máximo de texto:     Sin máximos • |                       |
| Calidad de salida Convertir colores a calidad de salida Perfil: Calidad de salida: ISO Coated v2 (ECI) Opciones de conversión Conservar negro Convertir gris a negro CMYK Convertir primarios CMYK Convertir páginas                                                                                   |                       |
| e <u>Locas</u> <u>Pagina actual</u> <u>De</u> μ <u>Δ</u> μ<br>Administrador de tintas                                                                                                    | Aceptar Cancelar      |

En "Opciones de conversión" marcamos las casillas "Conservar negro" y " Mantener primarios CMYK". De ese modo evitaremos que los negro se vuelvan mezcla de tintas y que los colores compuestos sólo de una única tinta se conviertan en mezcla de otras.

Además, nos aseguramos de que la casilla "Convertir gris a negro CMYK" sí esté marcada. De ese modo, las imágenes no quedarán sólo con tinta negra, lo que las dejaría muy planas —no a todo el mundo le gusta esta opción, por cierto.

Recuerda convertir las tintas planas a CMYK.

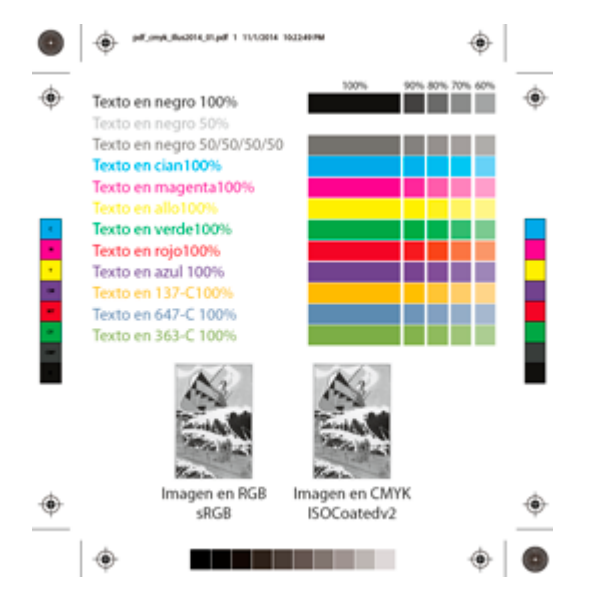

Si quieres guardar una secuencia de órdenes para tenerla a mano en el escritorio o donde sea, una vez creada, antes de ejecutarla, pulsa la opción "Guardar comandos". Le damos un nombre adecuado —por ejemplo: " imag\_negro\_color\_periodico.cca"— y, cuando queremos volver a usarlo, vamos a la opción "Cargar comandos".

Supongo que con estos tres ejemplos habrás visto lo suficiente. No alcanza la complejidad de PitStop pero sirve para sacar de más de un problema. La capacidad de convertir colores con Acrobat está en el programa, por cierto y si no recuerdo mal, desde la versión 8 —aunque en esta página se haga referencia a la versión CC 2014, que es la última disponible en el momento de escribir.